| РОК – | Јул | 2019. |
|-------|-----|-------|
|-------|-----|-------|

Остварени број поена:

| Презиме:                                                                                                    | Име:                        | Бр.индекса:                       | орој посна.                           |  |
|----------------------------------------------------------------------------------------------------|-----------------------------|-----------------------------------|---------------------------------------|--|
| B 1 1 1 1 2 1                                                                                                  |                             |                                   |                                       |  |
| ВАЖНО:                                                                                                    | ,                           | <u>ب</u> .                        | ± 1                                   |  |
| На локалном диску С на                                                                                         | правити фолдер са           | вашим оројем индекса у след       | ећем формату:                         |  |
| І одина у писа_ьројИнде                                                                                        | кса(4 цифре) Пример         | фолдера: 15_0008 или 15_0123      | ·                                     |  |
| У root-и вашег фолдера                                                                                         | сачувајте базу подат        | ака у посебном фолдеру baza.      |                                       |  |
| Π                                                                                                    |                             |                                   |                                       |  |
| програмски захтев                                                                                              |                             |                                   |                                       |  |
| Дат је релациони модел ј                                                                                       | као на Слици I:             |                                   |                                       |  |
| Poljoprivrednik Gazdinstvo                                                                                     | Stado                       | Zivotinja<br>ZivotinjaID          |                                       |  |
| Ime Naziv<br>Prezime DatumBegistraci                                                                           | BroiGrla                    | Naziv<br>AutobtopaVrsta           |                                       |  |
| KorisnickoIme UkupnoSubveno                                                                                    | ija IznosSubvencije         | SubvencijaPoGrlu                  |                                       |  |
|                                                                                                    | Zivotinjato                 |                                   |                                       |  |
| Слика 1. Релациони модел                                                                                       |                             |                                   |                                       |  |
|                                                                                                    |                             |                                   |                                       |  |
| Потребно је направити к                                                                                        | лијент-сервер прогр         | ам који комуницирају преко сог    | сета.                                 |  |
| Клијент програм је реали                                                                                       | изован као апликаци         | ја са графичким корисничким и     | нтерфејсом (обавезно).                |  |
| Сервер програм је реали                                                                                        | зован као апликациј         | а са графичким корисничким ин     | птерфејсом (обавезно).                |  |
| Ово је предуслов да би                                                                                         | се могао радити зад         | цатак.                            |                                       |  |
| Изглед корисничког инт                                                                                         | ерфејса клијентског         | и серверског програма приказан    | н је на сликама 2 и 3, респективно.   |  |
| 💰 [FON] Unos gazdinstva - Klijent                                                                              |                             |                                   |                                       |  |
| Kreiraj gazdinstvo                                                                                             |                             |                                   |                                       |  |
| GazdinstvoID: 1<br>Naziv:                                                                                      |                             | 💰 [FON] Izvestaj o gazdinstima -  | Server                                |  |
| Datum registracije:                                                                                            |                             | Filter po vrsti životinje Manguli | :a v)                                 |  |
| Ukupno subvencija (DIN): 2699.92                                                                               |                             | Gazdinstvo Datum registracije     | Ukupno subvencije Ukupno grla Stado   |  |
| Docaj stado Ubrsi stado                                                                                        |                             | Marko Markovic 02.07.2019         | 899.97 10 Mangulica: 8, Krava: 2      |  |
| Mangulica V 199.99 10 12                                                                                       | 199.99                      |                                   |                                       |  |
| Nava 35.35 / 05                                                                                                | 9.95                        |                                   |                                       |  |
| Sačuvaj gazdinstvo                                                                                             |                             |                                   |                                       |  |
|                                                                                                    |                             |                                   |                                       |  |
| Слика 2. Кориснички интерф                                                                                     | ејс клијентског програ      | ма Слика 3. Кориснич              | ки интерфејс серверског програма      |  |
| Пријављивање на сист                                                                                           | ем                          |                                   |                                       |  |
| Омогућити пољопривреднику да након уноса корисничког имена и лозинке изврши пријављивање на систем             |                             |                                   |                                       |  |
| (подаци о пољопривредн                                                                                         | ицима налазе се на          | страни сервера у оквиру табеле    | Рођоргитедник). У случају             |  |
| неуспешног пријављиван                                                                                         | ьа приказати одгова         | рајућу поруку, у случају успеш    | ног пријављивања приказати екранску   |  |
| форму као на слици 2. (5                                                                                       | поена)                      |                                   |                                       |  |
| Регистрација газдинсти                                                                                         | 3 <b>a</b>                  |                                   |                                       |  |
| кликом на дугме креира                                                                                         | ај газдинство клије         | нт шаље захтев серверском про     | раму да креира ново газдинство (на    |  |
| страни сервера, треоа одредити највећу вредност идентификатора у оквиру табеле Gazdinstvo, увећати је за један |                             |                                   |                                       |  |
| и креирати ново газдинство са подразумеваним вредностима за све колоне).                                       |                             |                                   |                                       |  |
| Пољопривредник уноси податке о газдинству и његовим стадима. Кликом на дугме Додај стадо газдинству се         |                             |                                   |                                       |  |
| додаје ново стадо (уноси се животиња и број грла). Кликом на дугме Обриши стадо из газдинства се брише         |                             |                                   |                                       |  |
| изабрано стадо. Након додавања и/или брисања стада ажурира се вредност поља Укупно субвенција. Подаци о        |                             |                                   |                                       |  |
| газдинству чувају се у ог                                                                                      | еративној меморији          | и приказују табеларно, као ште    | ) је и приказано на слици 2.          |  |
| Кликом на дугме Сачува                                                                                         | а <b>ј газдинство</b> клије | нт програм шаље захтев серверу    | / да сачува газдинство и његова стада |  |
| (подаци се чувају на стра                                                                                      | ани серверског прог         | рама: у табели Gazdinstvo врши    | се измена претходно креираних         |  |

вредности, док се у табели Stado врши додавање вредности). (15 поена)

**Напомена**: Износ субвенције = Субвенција по грлу \* Број грла; Укупно субвенција =  $\Sigma$  Износ субвенције Напомена: Газдинство мора имати барем једно стадо. Број грла у стаду мора бити већи од нуле. Једна врста животиње се може појавити у само једном стаду. Као вредност PoljoprivrednikID искористити шифру пријављеног пољопривредника. Уколико неки од услова није испуњен треба прекинути чување газдинства и приказати одговарајућу поруку. (5 поена)

## Извештај о газдинствима

Серверски програм садржи програмску нит која сваких десет секунди освежава приказ газдинстава. Газдинства се приказују табеларно (приказују се назив, датум регистрације, укупан износ субвенција, укупан број грла и сва стада која су међусобно одвојена симболом ','), као што је приказано на слици 3. (10 поена) Корисник има могућност уноса филтера по врсти животиње. У случају уноса филтера приказати само газдинства која у стаду имају ту врсту животиње и сваких десет секунди освежавати приказ по том критеријуму. (5 поена)